MOBILE OFFLINE ARSENAL MOBILE WEBSITE CMS

## **MOBILE APP WP THEME USER MANUAL**

Once you've installed and activated the theme, click APPEARANCE from your WP Dashboard, then THEME OPTIONS to begin customizing your mobile theme.

The first thing you'll want to do is upload a logo (51 x 51) and state your company name and tagline.

| Mobile App            |                                  |                                                                               |
|-----------------------|----------------------------------|-------------------------------------------------------------------------------|
| General Options       | Upload Your Logo                 |                                                                               |
| Social Network Links: | http://wp-content/uploads/2012/0 | Upload a file (img, pdf, etc), or specify the<br>address of your online file. |
| Slider                | Upload Image Remove              | (http://yoursite.com/logo.png)                                                |
| Features (3 Column)   | 51 x 51 IMAG                     | F                                                                             |
| Get In Touch          |                                  |                                                                               |
| Template Features     | Enter Your Website's Name        |                                                                               |
| Footer                | Mobile App                       | Enter text into the field                                                     |
|                       | Enter Your Tagline               |                                                                               |
|                       | Insert awesome tagline here!     | Enter text into the field                                                     |

Be sure to click SAVE ALL CHANGES at the bottom of this option panel. Your changes appear on the front page like this:

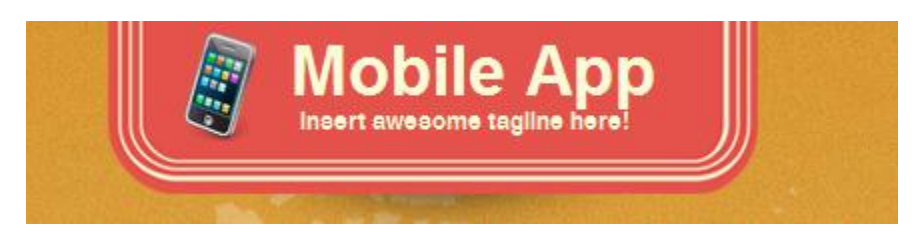

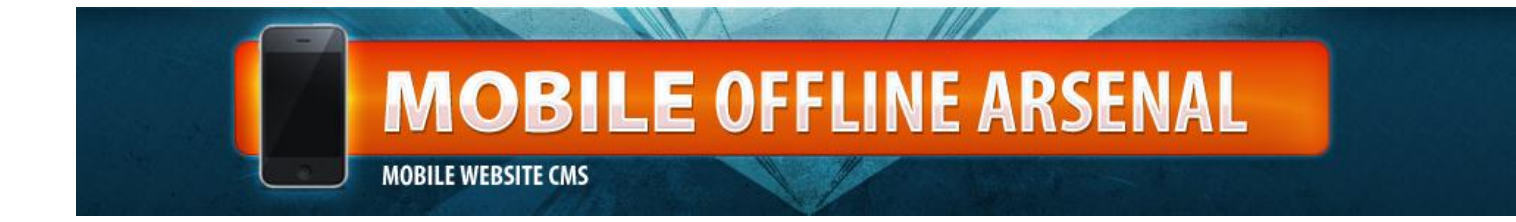

Here's a breakdown of what your home page looks like.

These options are changed on the **GENERAL OPTIONS** tab and the **SLIDER** tab in the THEME OPTIONS panel.

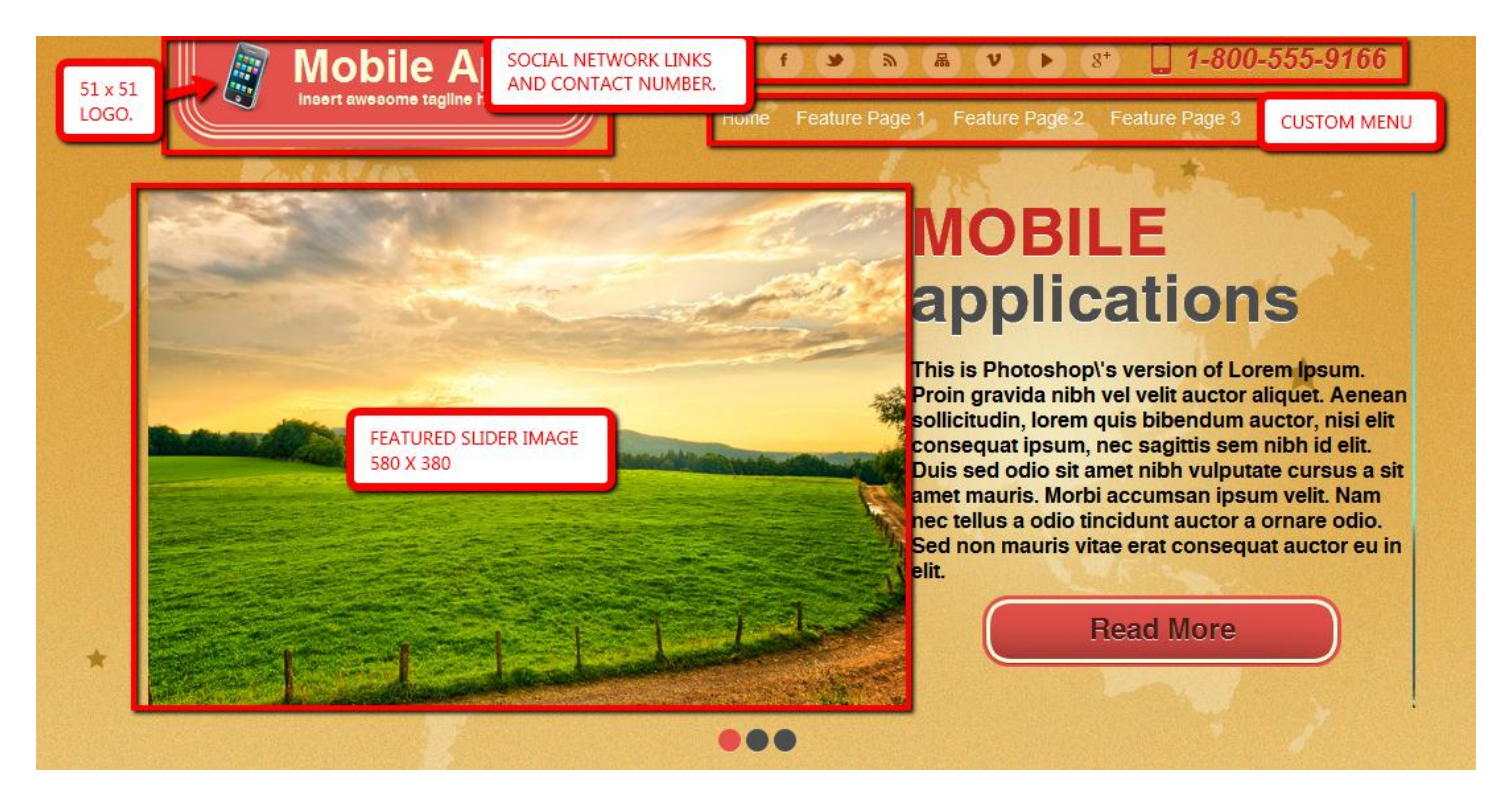

The **CUSTOM MENU** section above is controlled from the normal WordPress Menu options, under the APPEARANCE menu in your WordPress Dashboard. You'll first need to create a custom menu, and then assign that menu to the *PRIMARY MENU* dropdown section.

| Theme Locations                                                          |  |  |  |
|--------------------------------------------------------------------------|--|--|--|
| Your theme supports 3 menus. Select which menu appears in each location. |  |  |  |
| Primary Menu                                                             |  |  |  |
| Top Nav                                                                  |  |  |  |
| Secondary Menu                                                           |  |  |  |
| Footer Menu                                                              |  |  |  |
|                                                                          |  |  |  |
| Save                                                                     |  |  |  |

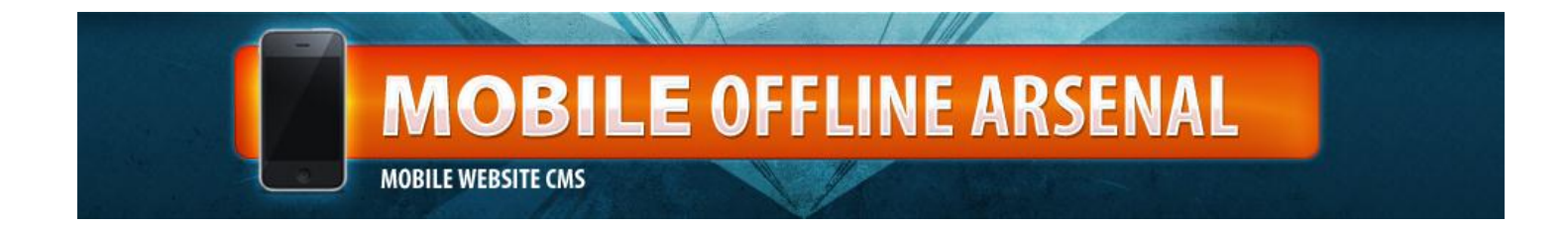

Here are the options for the SOCIAL NETWORK LINKS as seen on the homepage. Add your profile links to these sites.

| Mobile App            |                           |                           |
|-----------------------|---------------------------|---------------------------|
| General Options       | Icon 1 Link               |                           |
| Social Network Links: | Facebook Page Link        | Enter text into the field |
| Slider                | Icon 2 Link               |                           |
| Features (3 Column)   | Twitter Profile Link      | Enter text into the field |
| Get In Touch          | loop 2 Link               |                           |
| Template Features     |                           | Enter text into the field |
| Footer                | RSS Feed Link             |                           |
|                       | Icon 4 Link               |                           |
|                       | Link to your Contact Page | Enter text into the field |
|                       | Icon 5 Link               |                           |
|                       | Vimeo Link                | Enter text into the field |
|                       | lcon 6 Link               |                           |
|                       | YouTube Link              | Enter text into the field |
|                       | Icon 7 Link               |                           |
|                       | Google + Link             | Enter text into the field |
|                       |                           |                           |
| Reset Options         |                           | Save All Changes          |

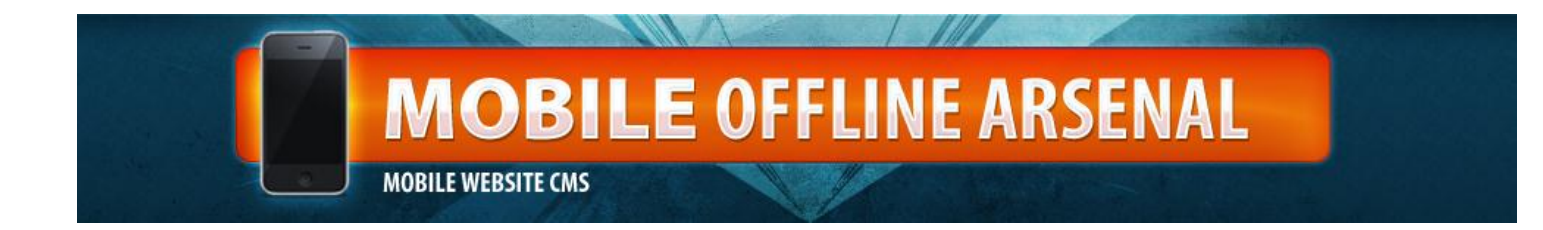

These next options are found on the **FEATURED (3 COLUMN)** tab on your THEME OPTION panel.

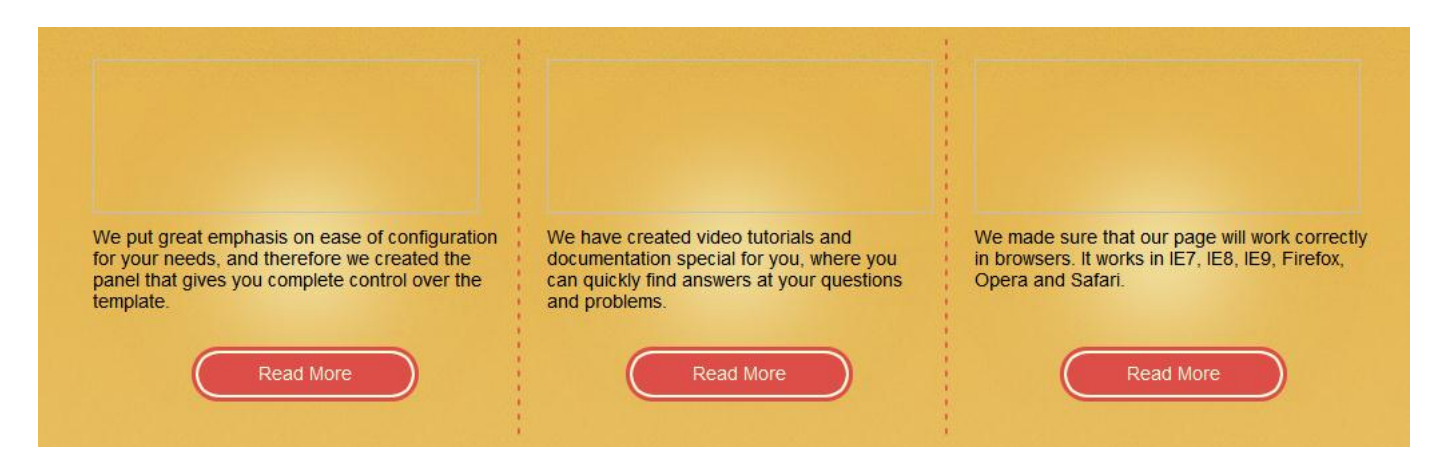

This section can be editing on the **GET IN TOUCH** tab of the THEME OPTIONS panel.

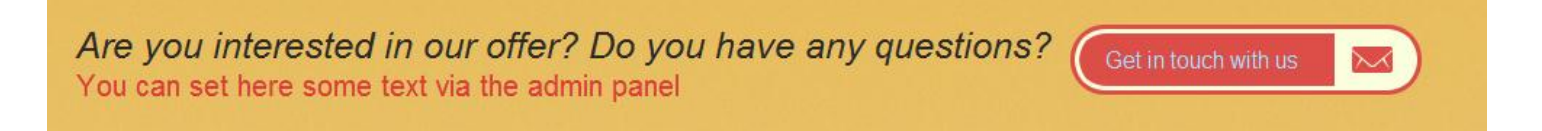

The GET IN TOUCH WITH US button can either be linked directly to an email address using the <u>mailto:yourname@yourdomain.com</u> code or you can put a link to your contact page or contact form.

All the options in this section are controlled by the **TEMPLATE FEATURES** tab of the THEME OPTIONS panel. All image dimensions are given on this tab as well.

The largest image is the featured image. The other 4 featured sections all have icon sized thumbnails that you can upload right to the THEME OPTIONS. All items in this section are static.

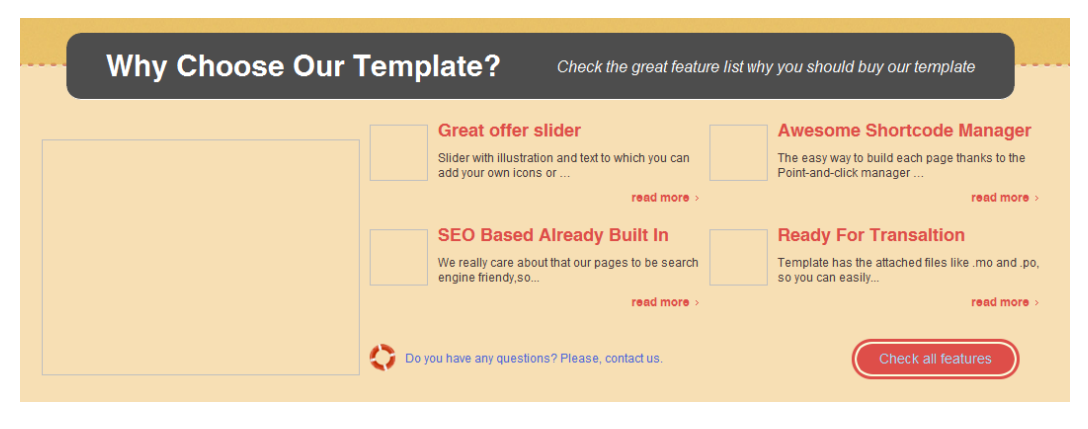

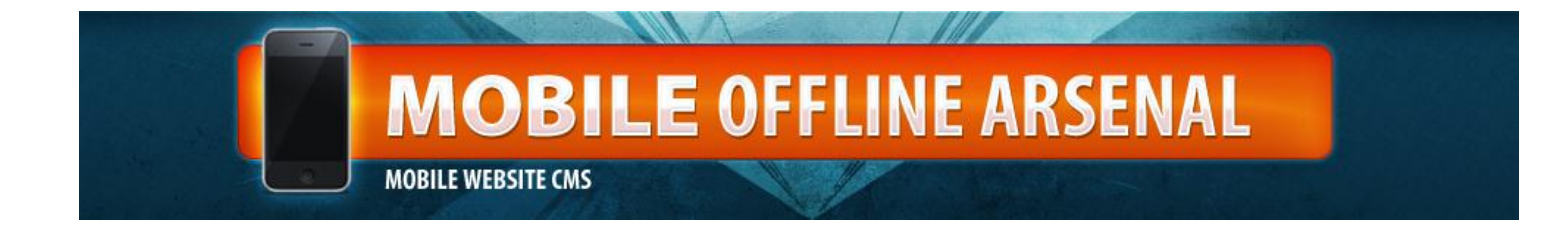

The footer options are controlled from two places.

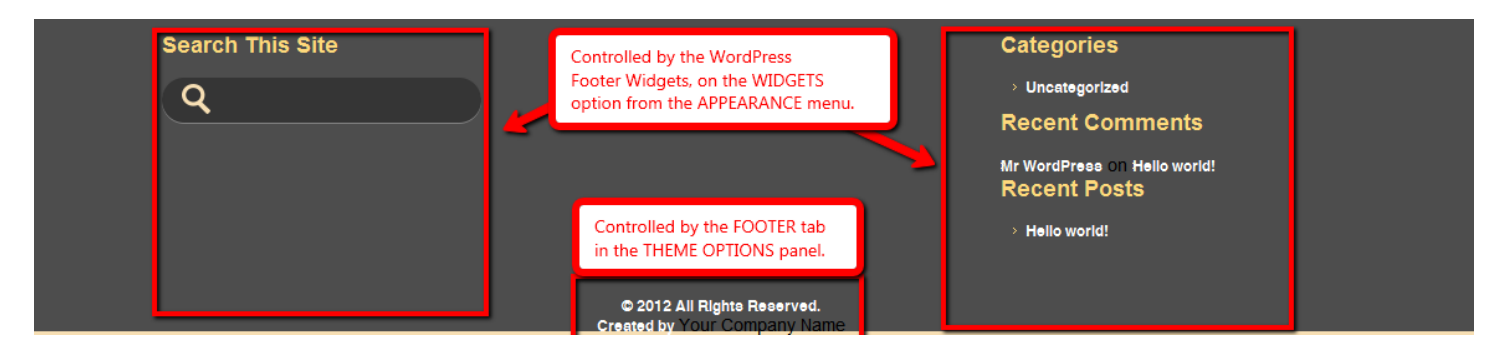

This is 3 part footer, where the content is controlled via the normal WordPress Widget panel.

The copyright information is controlled by the **FOOTER** tab of the THEME OPTIONS panel.

Anything else you'd like to change would have to be done via editing the CSS file directly, which is NOT recommended unless you're familiar with CSS Style sheets and PHP.